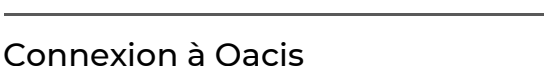

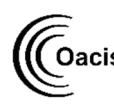

Vous trouverez l'icône Oacis dans Oacis Applications HMR ou dans Applications Établissement.

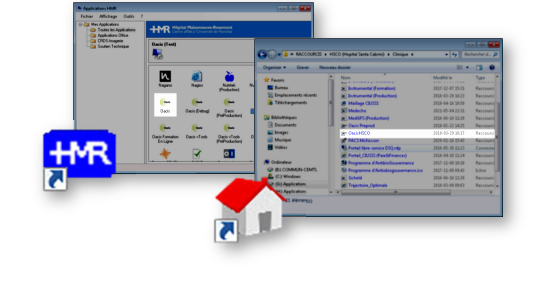

### Accès à l'Éditeur de notes cliniques

- Cliquez sur 🌇 et sélectionnez l'Unité de soins voulue pour afficher la liste de tous les usagers actuellement sur l'unité
- Sélectionnez l'usager pour le mettre en surbrillance
- Allez dans **Dossier**
- Cliquez sur Éditeur de notes cliniques

#### Création d'une requête électronique

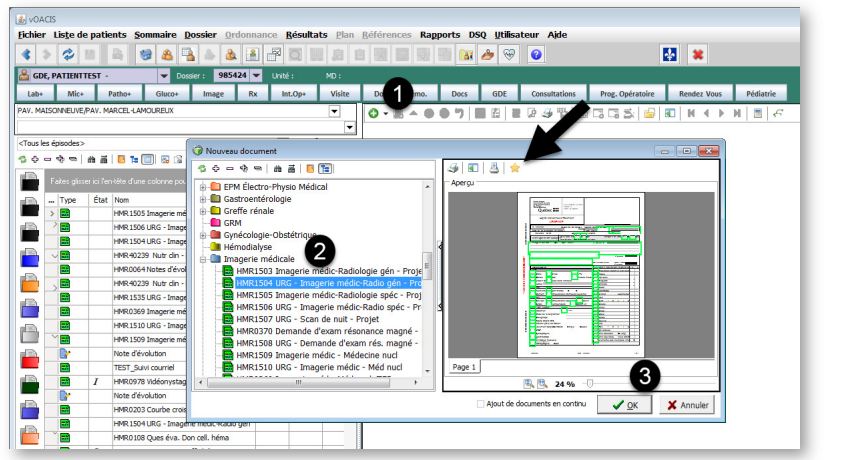

- Cliquez sur 🚯 pour choisir un document
- Allez dans Imagerie Médicale
- Sélectionnez la requête voulue
- Appuyez sur **Ok**

## Astuce

Ajoutez les documents utilisés fréquemment dans les Favoris en appuyant sur ☆ Ils seront disponibles par le raccourci 🚯

- Complétez la requête et tous les champs • obligatoires en **vert**
- Signez le document en double-cliquant • sur le champ signature et en inscrivant votre mot de passe Windows
- Enregistrez et Complétez le document . avec 👩

# /!\ Atention

Il est important de **ne pas** enregistrer les documents avec 🔚 Les documents enregistrés avec la disquette restent incomplets (I) et ne sont pas exportés.

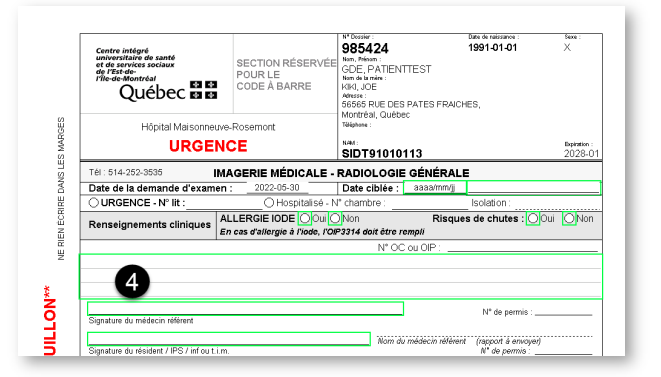

POUR TOUTE QUESTION OU UNE DEMANDE D'ACCÈS GDE / OACIS, VEUILLEZ CONTACTER NOTRE ÉQUIPE PAR LA TUILE OCTOPUS INFORMATISATION DU DOSSIER USAGER OU PAR TÉLÉPHONE AU POSTE 7797

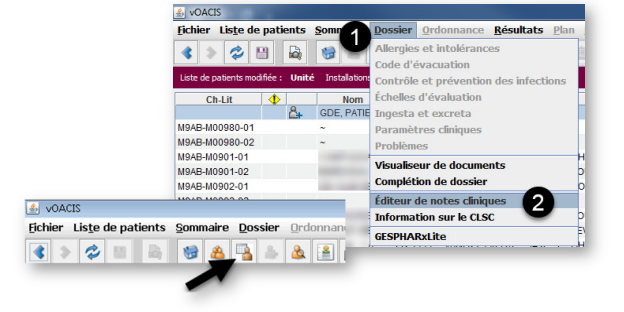

## Connexion à eClinibase

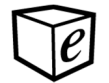

Vous trouverez l'icône eClinibase dans Applications HMR ou dans Applications Établissement.

• Entrer votre identifiant et votre mot de passe Windows

#### Accès au Gestionnaire de Documents Électroniques (GDE)

- Allez dans Module de base
- Sélectionnez Document électronique

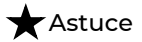

Ajoutez l'icône CDE dans la barre d'accès rapide en sélectionnant **Ajouter à la barre d'outils Accès Rapide** (clic droit de la souris sur Document électronique).

# Création d'une requête électronique

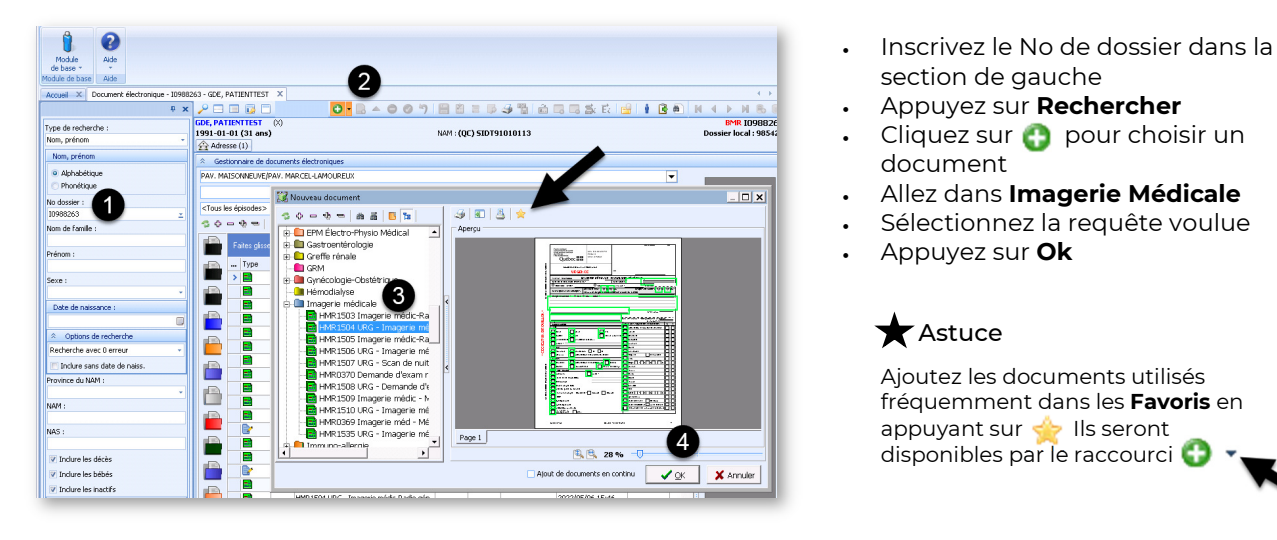

- Complétez la requête et tous les champs obligatoires en **vert**
- Signez le document en double-cliquant sur le champ signature et en inscrivant votre mot de passe Windows
- Enregistrez et Complétez le document avec

# Atention 🔨

Il est important de **ne pas** enregistrer les documents avec 🔚 Les documents enregistrés avec la disquette restent incomplets (*I*) et **ne sont pas exportés**.

| Centre intégré<br>universitaire de santé<br>et de services sociaux<br>de l'Est-de-<br>l'Île-de-Montréal<br>Québec to to | SECTION RÉSERVÉE<br>POUR LE<br>CODE À BARRE | 985424<br>Nam, Pelnom :<br>GDE, PATIENT<br>Nom de la mère :<br>KIKI, JOE<br>Adresse :<br>56565 RUE DES I | FEST<br>PATES FRAICH | 1991-01-01            | х                       |
|----------------------------------------------------------------------------------------------------|---------------------------------------------|----------------------------------------------------------------------------------------------------|----------------------|-----------------------|-------------------------|
| Höpital Maisonnei                                                                                                    | we-Rosemont                                 | Montréal, Québec<br>Téléphone :                                                                          |                      |                       |                         |
| URGENCE                                                                                                    |                                             | NAM:<br>SIDT91010113                                                                                     |                      |                       | Expiration :<br>2028-01 |
| Tél: 514-252-3535                                                                                                    | MAGERIE MÉDICALE -                          | RADIOLOGIE                                                                                               | GÉNÉRALE             |                       |                         |
| Date de la demande d'examen :2022-05-30                                                                                 |                                             | Date ciblée :                                                                                            | aaaa/mm/jj           |                       |                         |
| O URGENCE - № lit : O Hospitalisé - N                                                                                   |                                             | V° chambre :                                                                                             |                      | Isolation :           |                         |
| Renseignements cliniques                                                                                                | ALLERGIE IODE Oui                           | Risque                                                                                                   | s de chutes : 🔘      | ui <mark>O</mark> Non |                         |
|                                                                                                    |                                             |                                                                                                    |                      |                       |                         |
|                                                                                                    |                                             |                                                                                                    |                      |                       |                         |
| 6                                                                                                    |                                             | N* OC                                                                                                    | ou OIP :             |                       |                         |

POUR TOUTE QUESTION OU UNE DEMANDE D'ACCÈS GDE / OACIS, VEUILLEZ CONTACTER NOTRE ÉQUIPE PAR LA TUILE **OCTOPUS** INFORMATISATION DU DOSSIER USAGER OU PAR TÉLÉPHONE AU POSTE **7797** 

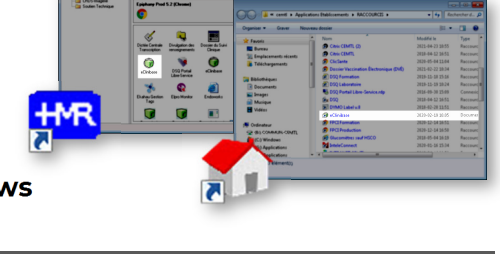

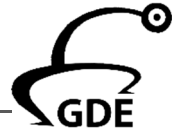

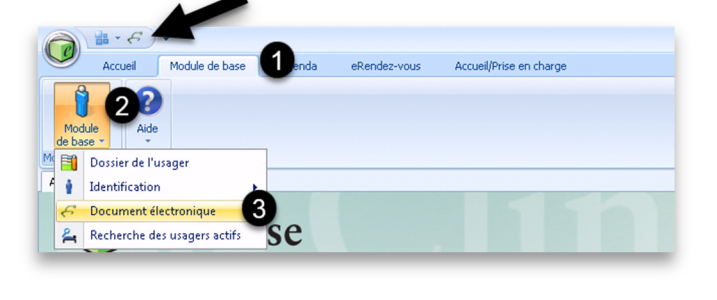